How to Request Accommodations in ARP

- 1. Go to uww.edu/csd
- 2. Scroll and down Click on ARP

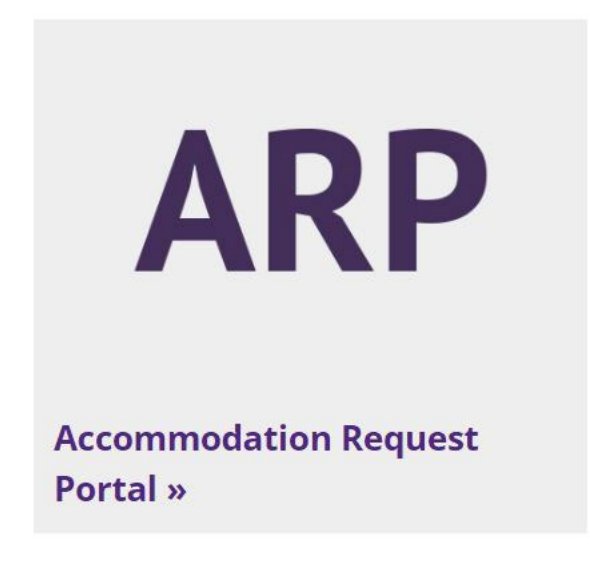

3. Click Student Sign In to ARP

## Student Sign In to ARP »

- 4. Sign in with your UW-Whitewater NetID and password & Duo if prompted
- 5. Complete all E-Form Agreements, scroll down the entire screen, review, sign, and submit

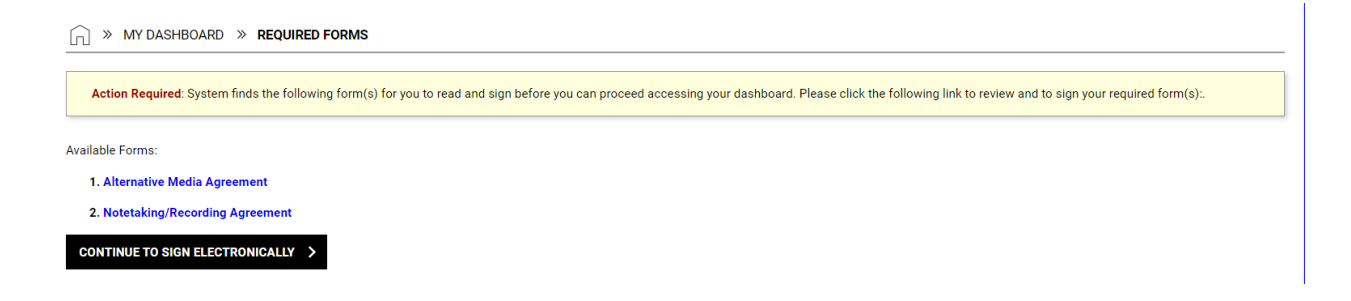

6. Go to your Student Dashboard, Click Add Requests

| Accommodation Requests<br>2024 - SUMMER             | DISABILITY SERVICES COORDINATOR                                                                       | YOUR TO DO LIST                                              |  |  |  |  |
|-----------------------------------------------------|----------------------------------------------------------------------------------------------------|--------------------------------------------------------------|--|--|--|--|
| O + Add Requests                                    | Name<br>Sara Vogt<br>Phone<br>2624725239                                                              | No Outstanding Items Last Updated on: 06/24/2024 at 09:15 AM |  |  |  |  |
| No Accommodation Request Found<br>for 2024 - Summer | Email<br>Send Email<br>Secondary Disability Services Coordinator<br>• Molly Grodey ( <i>She/Her</i> ) |                                                              |  |  |  |  |

## QUESTION?

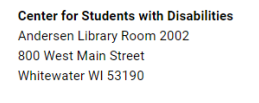

Front Desk: 262-472-4711 Fax: 262-472-4865

Email: csdat@uww.edu

7. Select the accommodations you want to request for each class. Then click SUBMIT REQUEST

|                                      | $\bigcirc$             | Willie Warhawk                            |               |                       |         |       |       |                | [              | 🗹 🗇 🖉 📮 🗐 |          |        |  |
|--------------------------------------|------------------------|-------------------------------------------|---------------|-----------------------|---------|-------|-------|----------------|----------------|-----------|----------|--------|--|
| (                                    | $\overline{}$          | ID: UWW4567 🗇 Usemame: Willie-Warhawk 3 🗇 |               |                       |         |       |       |                |                |           |          |        |  |
| <                                    | VERVIEW                | STUDENT                                   | ACCOMMODATION | <u>S</u> APPOINTMENTS | SMS     | NOTES | FILES | CHECK-IN DATES | QUESTIONNAIRES | EQUIPMENT | RELEASES | MAILBO |  |
| AR                                   | P 101.01               |                                           |               | STEP: FIN             | AL STEP |       |       |                |                |           |          |        |  |
| Со                                   | urse Detail            |                                           | ~             | SUBMIT R              | EQUEST  | >     |       |                |                |           |          |        |  |
| SE                                   | LECT ACCO              | MMODATIC                                  | DNS           |                       | ER >    |       |       |                |                |           |          |        |  |
|                                      | Select All             |                                           |               |                       |         |       |       |                |                |           |          |        |  |
| Alternative Format - Text-to-Speech  |                        |                                           |               |                       |         |       |       |                |                |           |          |        |  |
| Electronic Note Taking Assistance    |                        |                                           |               |                       |         |       |       |                |                |           |          |        |  |
| <ul> <li>Extra Time 1.50x</li> </ul> |                        |                                           |               |                       |         |       |       |                |                |           |          |        |  |
|                                      | Laptop/Tablet in Class |                                           |               |                       |         |       |       |                |                |           |          |        |  |
|                                      | Low Distra             | ction Room                                |               |                       |         |       |       |                |                |           |          |        |  |
|                                      | Preferentia            | I Seating                                 |               |                       |         |       |       |                |                |           |          |        |  |
|                                      | Testing - Te           | ext-to-Speec                              | h             |                       |         |       |       |                |                |           |          |        |  |

8. If you did this correctly, you will see a green check mark!

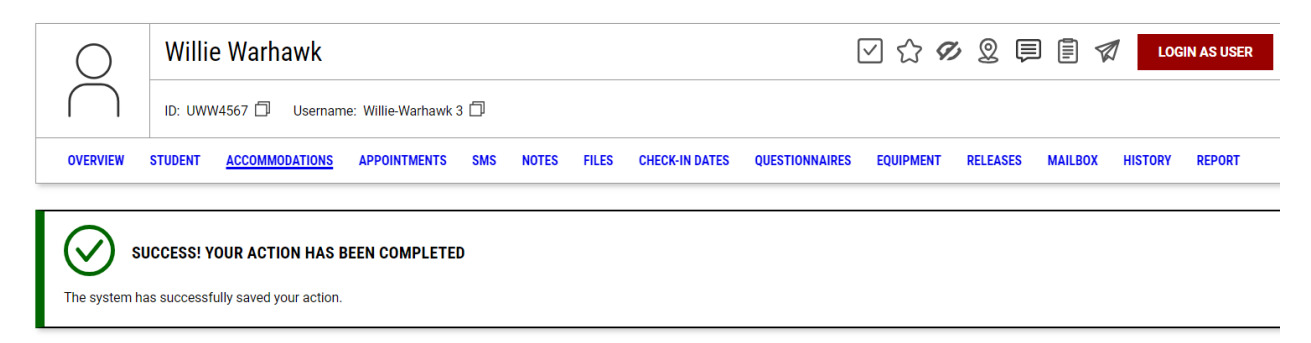

Once approved by your DSC, you and your instructors will each receive an email from the system outlining the accommodations you requested.